## **BlackBoard Learn**

## **ADDING CONTENT**

1. Locate the folder to which you want to add content and click on it. You'll see a screen like this. Put your mouse over "Build Content" and a menu will appear.

2. There are a lot of choices on this menu, but the three most important are:

- Item
- Web Link
- Content Folder

Ignore all the other choices.

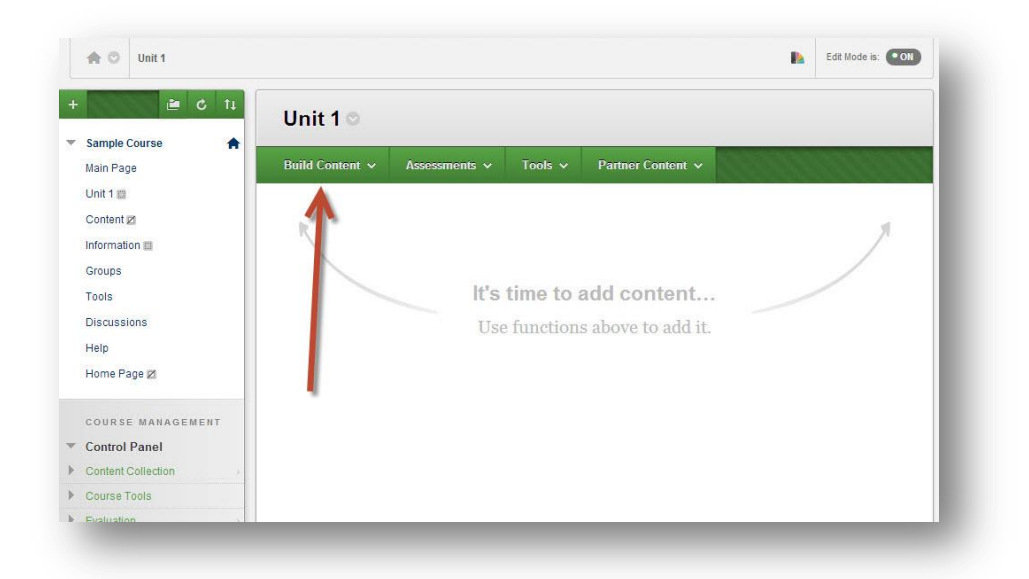

| reute                         | New ruye                |
|-------------------------------|-------------------------|
| Item                          | Content Folder          |
| File                          | Module Page             |
| SoftChalk ScoreCenter Content | Blank Page              |
| Audio                         | Mashups                 |
| Image                         | Flickr Photo            |
| Video                         | SlideShare Presentation |
| Web Link                      | YouTube Video           |
| Learning Module               | Google Document         |
| Lesson Plan                   | Voice Authoring         |
| Svllabus                      | xpLor Content           |
| Course Link                   | NBC Content             |
| Content Package (SCORM)       |                         |

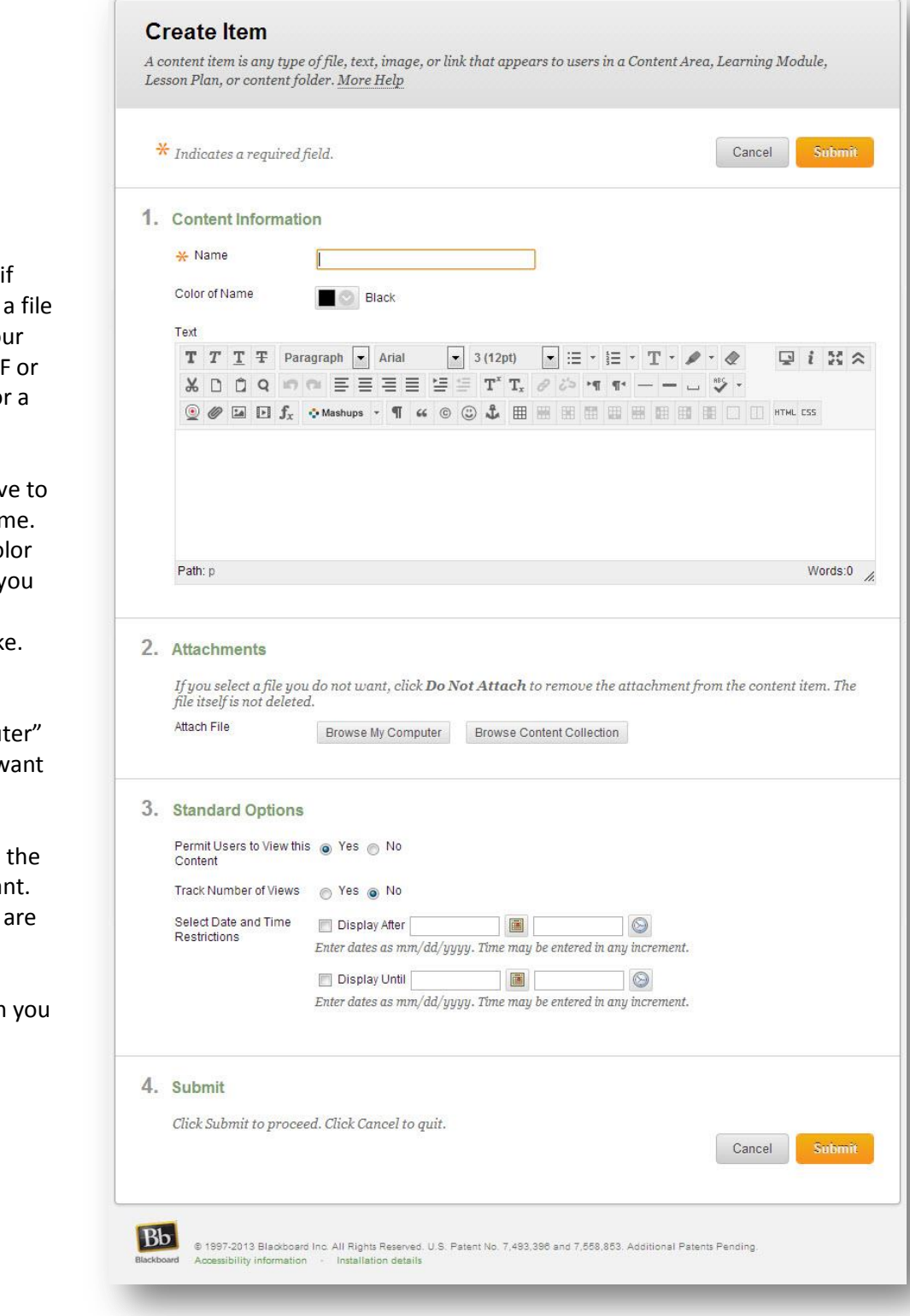

3a. Create an **Item** if you want to upload a file that you have on your computer (like a PDF or a Word document or a picture).

In section 1, you have to give your item a Name. You can choose a color for that name, and you can give a longer description if you like.

In section 2, click "Browse My Computer" to find the file you want to upload.

In section 3, choose the options that you want. The default options are usually OK.

Click "Submit" when you are ready.

3b. Create a **Web Link** if you want to make a link to an external website.

In section 1, you must give your link a name (what the students will see and click on) and you must specify the web address in the URL box.

In section 2, you can give a lengthy description or instructions, if you want.

In section 3, you can attach a file from your computer if you want. You might use this to upload a page of questions the students have to answer about the website.

In sections 4 and 5, choose the options that you want. The default options are usually OK.

Click "Submit" when you are ready.

Hint: If you want to embed a video, this is the way to do it. Find (or put) the video on YouTube, and link to it using a URL. Blackboard can host and play videos, but not very well. It's better to do it this way.

|          | Indicates a required f                                                                                                    | field. Cancel                                                                                                    | Submit     |
|----------|----------------------------------------------------------------------------------------------------|----------------------------------------------------------------------------------------------------|------------|
| ۱.       | Web Link Informat                                                                                                    | tion                                                                                                    |            |
|          | * Name                                                                                                    |                                                                                                    |            |
|          | * URL                                                                                                    |                                                                                                    |            |
|          |                                                                                                    | For example, http://www.myschool.edu/                                                                                                    |            |
|          |                                                                                                    | This link is to a Tool Provider. What's a Tool Provider?                                                                                                    |            |
| 2.       | Description                                                                                                    |                                                                                                    |            |
|          | Text                                                                                                    |                                                                                                    |            |
|          | TTTTPara                                                                                                    | agraph ▼ Arial ▼ 3 (12pt) ▼ :Ξ ▼ iΞ ▼ T ▼ / ▼ ◆                                                                                                    | i 25 ×     |
|          |                                                                                                    |                                                                                                    | -55        |
|          |                                                                                                    |                                                                                                    |            |
|          |                                                                                                    |                                                                                                    |            |
|          |                                                                                                    |                                                                                                    |            |
|          |                                                                                                    |                                                                                                    |            |
|          |                                                                                                    |                                                                                                    |            |
|          | Path: p                                                                                                    |                                                                                                    | Words:0 // |
| }.       | Path: p<br>Attachments                                                                                                    |                                                                                                    | Words:0 // |
| 3.       | Path: p<br>Attachments<br>If you select a file you<br>file itself is not deleted<br>Attach File                                                                                                    | u do not want, click <b>Do Not Attach</b> to remove the attachment from the content is<br>d.<br>Browse My Computer Browse Content Collection                                                                                                    | Words:0 🔏  |
| 3.       | Path: p<br>Attachments<br>If you select a file you<br>file itself is not deleted<br>Attach File                                                                                                    | t do not want, click <b>Do Not Attach</b> to remove the attachment from the content is<br>d.<br>Browse My Computer Browse Content Collection                                                                                                    | Words:0 🔏  |
| 3.       | Path: p Attachments If you select a file you file itself is not deleted Attach File Web Link Options                                                                                                    | u do not want, click <b>Do Not Attach</b> to remove the attachment from the content in<br>d.<br>Browse My Computer Browse Content Collection                                                                                                    | Words:0 🔏  |
| 3.       | Path: p Attachments If you select a file you file itself is not deleted Attach File Web Link Options Open in New Window                                                                                                    | e do not want, click <b>Do Not Attach</b> to remove the attachment from the content is<br>d.<br>Browse My Computer Browse Content Collection                                                                                                    | Words:0 🔏  |
| 3.<br>1. | Path: p Attachments If you select a file you file itself is not deleted Attach File Web Link Options Open in New Window Standard Options                                                                                                    | a do not want, click <b>Do Not Attach</b> to remove the attachment from the content is<br>d.<br>Browse My Computer Browse Content Collection                                                                                                    | Words:0 🔏  |
| 3.<br>1. | Path: p Attachments If you select a file you file itself is not deleted Attach File Web Link Options Open in New Window Standard Options Permit Users to View this Content                                                                                            | a do not want, click <b>Do Not Attach</b> to remove the attachment from the content in<br>d.<br>Browse My Computer Browse Content Collection<br>● Yes ● No<br>s ● Yes ● No                                                                                                    | Words:0 🔏  |
| 3.<br>Į. | Path: p Attachments If you select a file you file itself is not deleted Attach File Web Link Options Open in New Window Standard Options Permit Users to View this Content Track Number of Views                                                                      | a do not want, click <b>Do Not Attach</b> to remove the attachment from the content in<br>d.<br>Browse My Computer Browse Content Collection<br>• Yes No<br>s • Yes No                                                                                                    | Words:0 🔏  |
| 3.<br>1. | Path: p  Attachments  If you select a file you file itself is not deleted Attach File  Web Link Options Open in New Window  Standard Options Permit Users to View this Content Track Number of Views Select Date and Time Postrictions                                | e do not want, click <b>Do Not Attach</b> to remove the attachment from the content in<br>d.<br>Browse My Computer Browse Content Collection<br>• Yes No<br>Yes No<br>Yes No<br>Display After                                                                                                    | Words:0 🔏  |
| 3.<br>1. | Path: p Attachments If you select a file you file itself is not deleted Attach File Web Link Options Open in New Window Standard Options Permit Users to View this Content Track Number of Views Select Date and Time Restrictions                                    | a do not want, click <b>Do Not Attach</b> to remove the attachment from the content in<br>d.<br>Browse My Computer Browse Content Collection<br>• Yes No<br>Yes No<br>Yes No<br>Display After IIII IIII IIIIIIIIIIIIIIIIIIIIIIIIII                                                                                                    | tem. The   |
| 3.<br>1. | Path: p Attachments If you select a file you file itself is not deleted Attach File Web Link Options Open in New Window Standard Options Permit Users to View this Content Track Number of Views Select Date and Time Restrictions                                    | <ul> <li>a do not want, click <b>Do Not Attach</b> to remove the attachment from the content is d.</li> <li>Browse My Computer Browse Content Collection</li> <li>Yes No</li> <li>Yes No</li> <li>Yes No</li> <li>Visplay After Bio Sector of the sector of the sec</li></ul> | tem. The   |
| 3.<br>1. | Path: p Attachments If you select a file you file itself is not deleted Attach File Web Link Options Open in New Window Standard Options Permit Users to View this Content Track Number of Views Select Date and Time Restrictions                                    | <ul> <li>a do not want, click Do Not Attach to remove the attachment from the content is d.</li> <li>Browse My Computer Browse Content Collection</li> <li>Yes No</li> <li>Yes No</li> <li>Yes No</li> <li>Yes No</li> <li>Display After Biological attack of the content of the content is content attack of the content of the content of the</li></ul>       | tem. The   |
| ).<br>). | Path: p Attachments If you select a file you file itself is not deleted Attach File Web Link Options Open in New Window Standard Options Permit Users to View this Content Track Number of Views Select Date and Time Restrictions Submit                             | a do not want, click <b>Do Not Attach</b> to remove the attachment from the content is<br>d. Browse My Computer Browse Content Collection  • Yes No  • Yes No  • Yes No  • Display After Bill Bill Bill Bill Bill Bill Bill Bil                                                                                                    | Words:0 🔏  |
| ).       | Path: p  Attachments  If you select a file you file itself is not deleted Attach File  Web Link Options Open in New Window  Standard Options Permit Users to View this Content Track Number of Views Select Date and Time Restrictions  Submit Click Submit to procee | <ul> <li>I do not want, click Do Not Attach to remove the attachment from the content is d.</li> <li>Browse My Computer Browse Content Collection</li> <li>Yes No</li> <li>Yes No</li> <li>Yes No</li> <li>Yes No</li> <li>Display After Bill Sector and the content of the content is detected in any increment.</li> <li>Display Until Bill Sector and the content of the content of the content of the content of the content of the content.</li> </ul>                                                                                                    | tem. The   |
| ).<br> . | Path: p  Attachments  If you select a file you file itself is not deleted Attach File  Web Link Options Open in New Window  Standard Options Permit Users to View this Content Track Number of Views Select Date and Time Restrictions  Submit Click Submit to procee | <ul> <li>a do not want, click Do Not Attach to remove the attachment from the content is d.</li> <li>Browse My Computer Browse Content Collection</li> <li>Yes No</li> <li>Yes No</li> <li>Yes No</li> <li>Yes No</li> <li>Display After Bio Society Content any increment.</li> <li>Display Until Bio Society Content any increment.</li> <li>Display Until Society Content any increment.</li> <li>Enter dates as mm/dd/yyyy. Time may be entered in any increment.</li> <li>ed. Click Cancel to quit.</li> </ul>                                                                                                    | tem. The   |

3c. Create a **Content Folder** if you want to keep your files organized within the main folder. This creates another area to put files, just like organizing folders within folders on your computer hard drive.

In section 1, you must give your folder a name. You can choose a color for that name, and you can give a longer description if you like.

In section 2, choose the options that you want. The default options are usually OK.

Click "Submit" when you are ready.

Hint: You can have folders within folders, but it is usually best to only have one or two levels of nested folders. Any more than that, and students have difficulty finding exactly what they need.

| * Indicates a required,                                                                                                    | field.                                                                                                    | Cancel Submit                           |
|----------------------------------------------------------------------------------------------------|----------------------------------------------------------------------------------------------------|-----------------------------------------|
| Content Folder In                                                                                                    | formation                                                                                                    |                                         |
| 🔆 Name                                                                                                    |                                                                                                    |                                         |
| Color of Name                                                                                                    | Black                                                                                                    |                                         |
| Text<br>TTTTTPar<br>& D D Q =                                                                                                    | agraph $\bullet$ Arial $\bullet$ 3 (12pt) $\bullet$ $\vdots$ $\bullet$ $\vdots$ $\bullet$ $\vdots$ $\bullet$ $\Box$ $\bullet$ $\Box$ $\bullet$ $\bullet$ $\bullet$ $\bullet$ $\bullet$ $\bullet$ $\bullet$ $\bullet$ $\bullet$ $\bullet$ | C • ℓ • ℓ • ℓ • ℓ • ℓ • ℓ • ℓ • ℓ • ℓ • |
| Path: p                                                                                                    |                                                                                                    | Words:0                                 |
| Path: p<br>Standard Options                                                                                                    |                                                                                                    | Words:0 🥢                               |
| Path: p Standard Options Permit Users to View thi Content                                                                           | s 💿 Yes 🔊 No                                                                                                    | Words:0 🥢                               |
| Path: p<br>Standard Options<br>Permit Users to View thi<br>Content<br>Track Number of Views                                         | s ⊛ Yes ⊚ No<br>⊚ Yes ⊛ No                                                                                                    | Words:0 🥻                               |
| Path: p<br>Standard Options<br>Permit Users to View thi<br>Content<br>Track Number of Views<br>Select Date and Time<br>Restrictions | s • Yes No<br>Yes • No<br>Display After Bio Constrained in any income                                                                                                    | Words:0 🥻                               |
| Path: p<br>Standard Options<br>Permit Users to View thi<br>Content<br>Track Number of Views<br>Select Date and Time<br>Restrictions | s • Yes No<br>Yes • No<br>Display After<br>Enter dates as mm/dd/yyyy. Time may be entered in any incre<br>Enter dates as mm/dd/yyyy. Time may be entered in any incre                                                                    | Words:0 _/                              |
| Path: p Standard Options Permit Users to View thi Content Track Number of Views Select Date and Time Restrictions Submit            | S ● Yes ● No<br>● Yes ● No<br>■ Display After ■ ■ ●<br>Enter dates as mm/dd/yyyy. Time may be entered in any incre<br>■ Display Until ■ ■ ●<br>Enter dates as mm/dd/yyyy. Time may be entered in any incre                               | words:0 "                               |